## LEVIT.S BIO

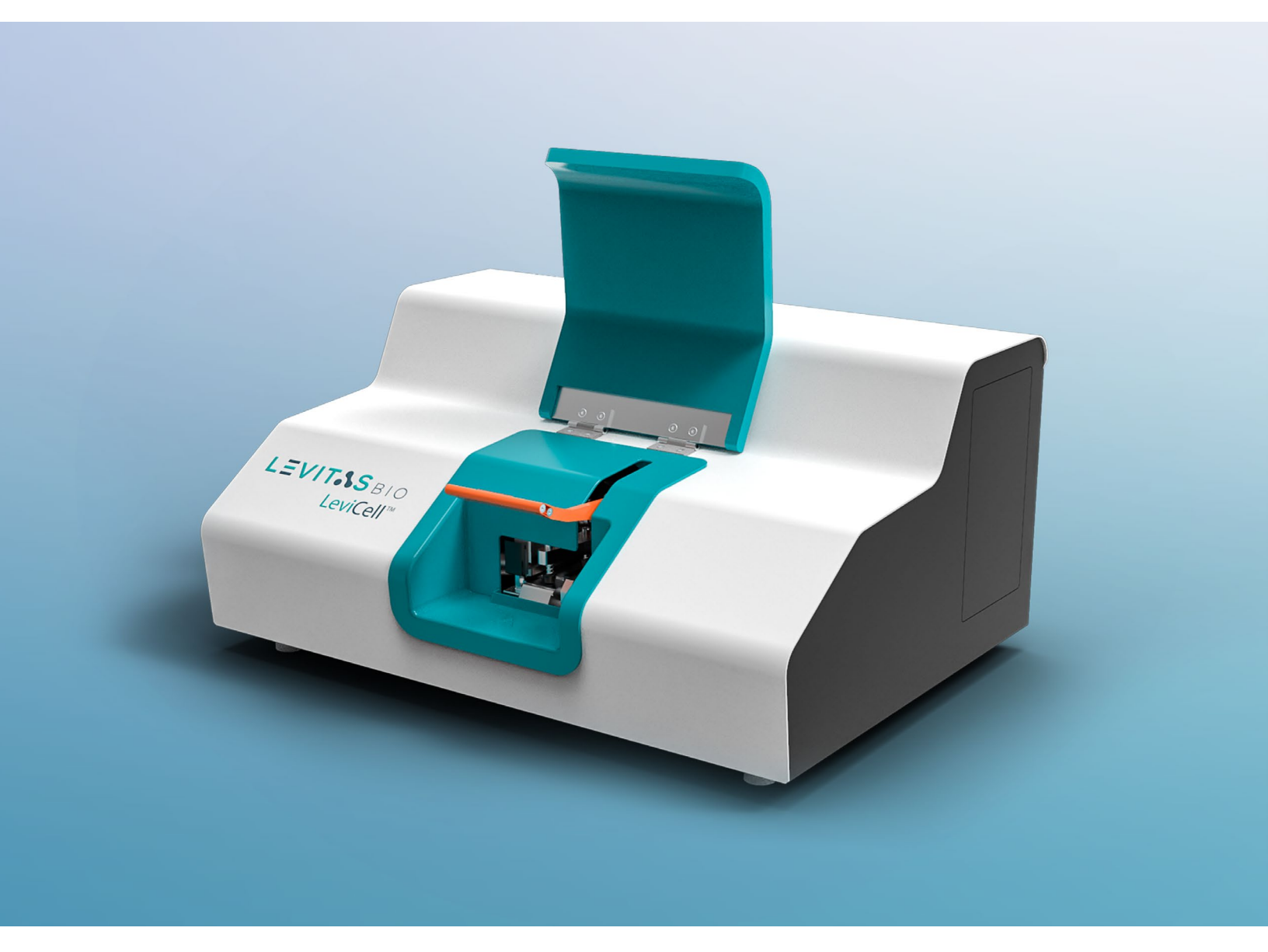

# LEVICELL SYSTEM

**INSTALLATION GUIDE** 

## **TABLE OF CONTENTS**

| SYMBOLS USED IN THIS GUIDE AND ON THE LEVICELL INSTRUMENT | 3  |
|-----------------------------------------------------------|----|
| SAFETY AND WARNINGS                                       | 4  |
| INSTALLATION INSTRUCTIONS                                 | 5  |
| Destination preparation                                   | 5  |
| Unpacking and assembling the LeviCell-1.0 Instrument      | 6  |
| Powering up and starting the LeviCell <sup>™</sup> System | 13 |
| LEVICELL SHUTDOWN                                         | 15 |
| CLEANING THE LEVICELL-1.0 INSTRUMENT                      | 16 |
| TROUBLESHOOTING                                           | 17 |
| LEVICELL SYSTEM SPECIFICATIONS                            | 18 |
| CONTACT INFORMATION                                       | 19 |
| LEGAL                                                     | 20 |

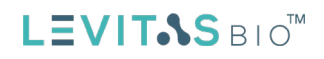

## SYMBOLS USED IN THIS GUIDE AND ON THE LEVICELL INSTRUMENT

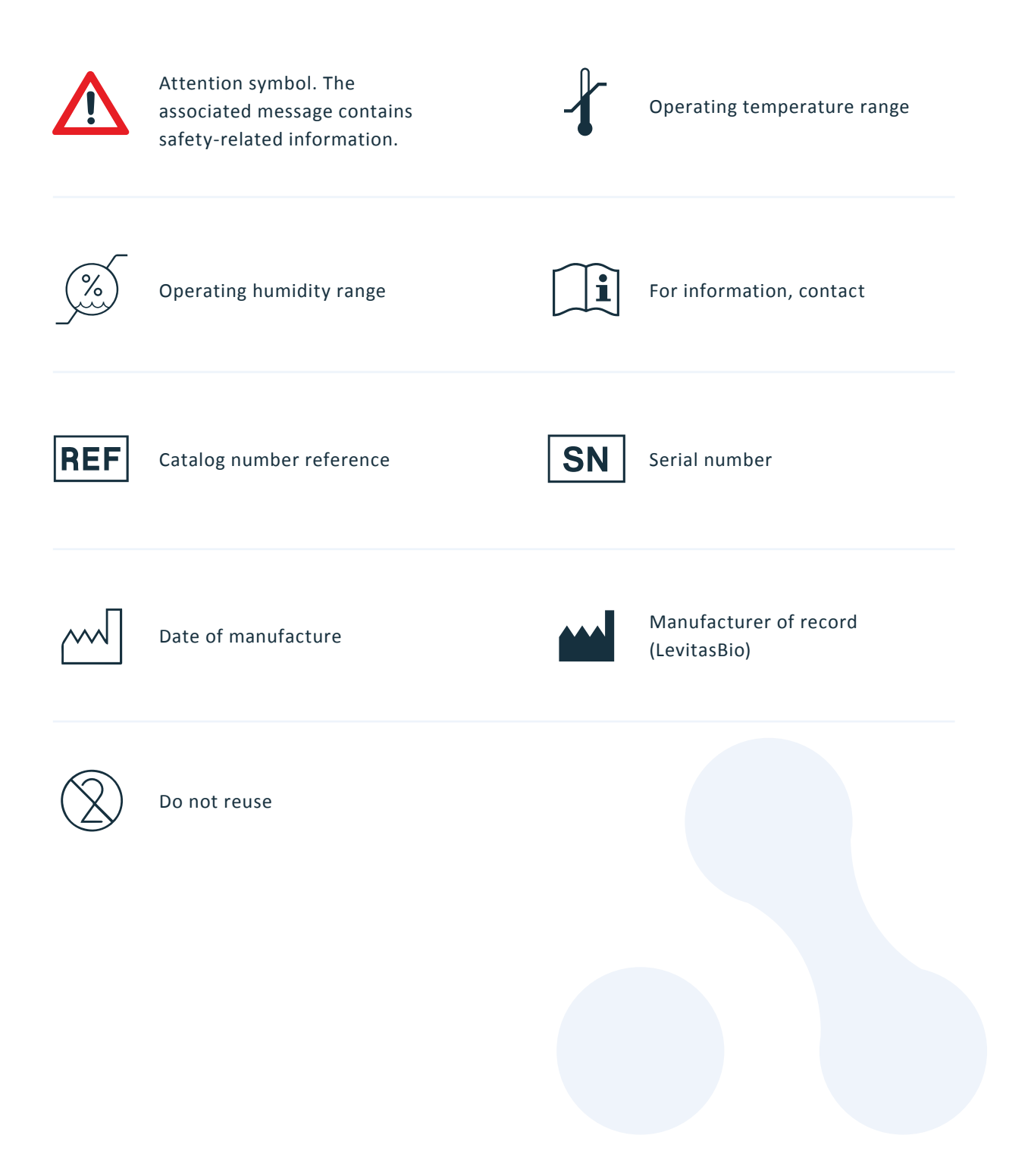

LEVITAS BIO

#### SAFETY AND WARNINGS

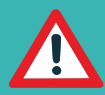

ATTENTION: use the mains supply cords provided with the LeviCell system. Do not substitute a mains supply cord with inadequate rating (< 10 A current).

Use the LeviCell-1.0 system only as directed by LevitasBio. Use in a manner not specified by LevitasBio, especially including removal of any cover or portion of the enclosure, may create a risk of hazards.

The LeviCell instrument contains no user-serviceable parts. Do not remove any portion of the enclosure. The LeviCell system does not require any maintenance beyond the cleaning described in the section "Cleaning the LeviCell-1.0" below.

In the event of any fault, turn the instrument off using the rocker switch on the upper left of the rear panel, and disconnect the AC power plug from its outlet. Contact LevitasBio Technical Support at +1-408-663-4260 or support@levitasbio.com.

Do not obstruct access to the 24 V power supply plug leading into the instrument. It should be easily removable in an emergency.

To shut down the instrument in an emergency, disconnect the AC power plug leading to the 24V supply brick. Contact LevitasBio Technical Support.

In addition to contamination control features within the LeviCell-1.0 instrument, a primary safety feature to prevent contamination is that the cartridges are single-use only. Do not attempt to reuse cartridges, as this may increase the risk of cross-contamination and exposure to any biohazard associated with the sample. If a cartridge is reused or a leak is suspected, contact Technical Support.

Dispose of used cartridges according to your approved lab guidelines.

For indoor use only. The LeviCell-1.0 is not designed for outdoor use and is not rated for resistance to precipitation. See the Specifications section for details.

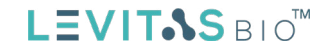

#### **INSTALLATION INSTRUCTIONS**

#### **Destination preparation**

The LeviCell<sup>™</sup> system arrives with all components packed within two cardboard boxes on a pallet.

- 1. First, ensure that the bench space where the LeviCell will be installed is clear.
  - a. The bench should be at least 24" (60 cm) deep
  - b. The available width suggested is at least 48" (120 cm)
  - **c.** There should be at least 18" (45 cm) vertical space available above the bench.
- 2. The LeviCell instrument requires access to 3 standard power outlets.
- **3.** The LeviCell control PC is supplied with Wi-Fi; however, if desired, there is an ethernet port available for a network cable (not supplied).

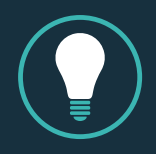

TIP: network connectivity is highly recommended, for access to image data and for remote technical support. Secured network access is not required for support (for example, a building's guest Wi-Fi is sufficient).

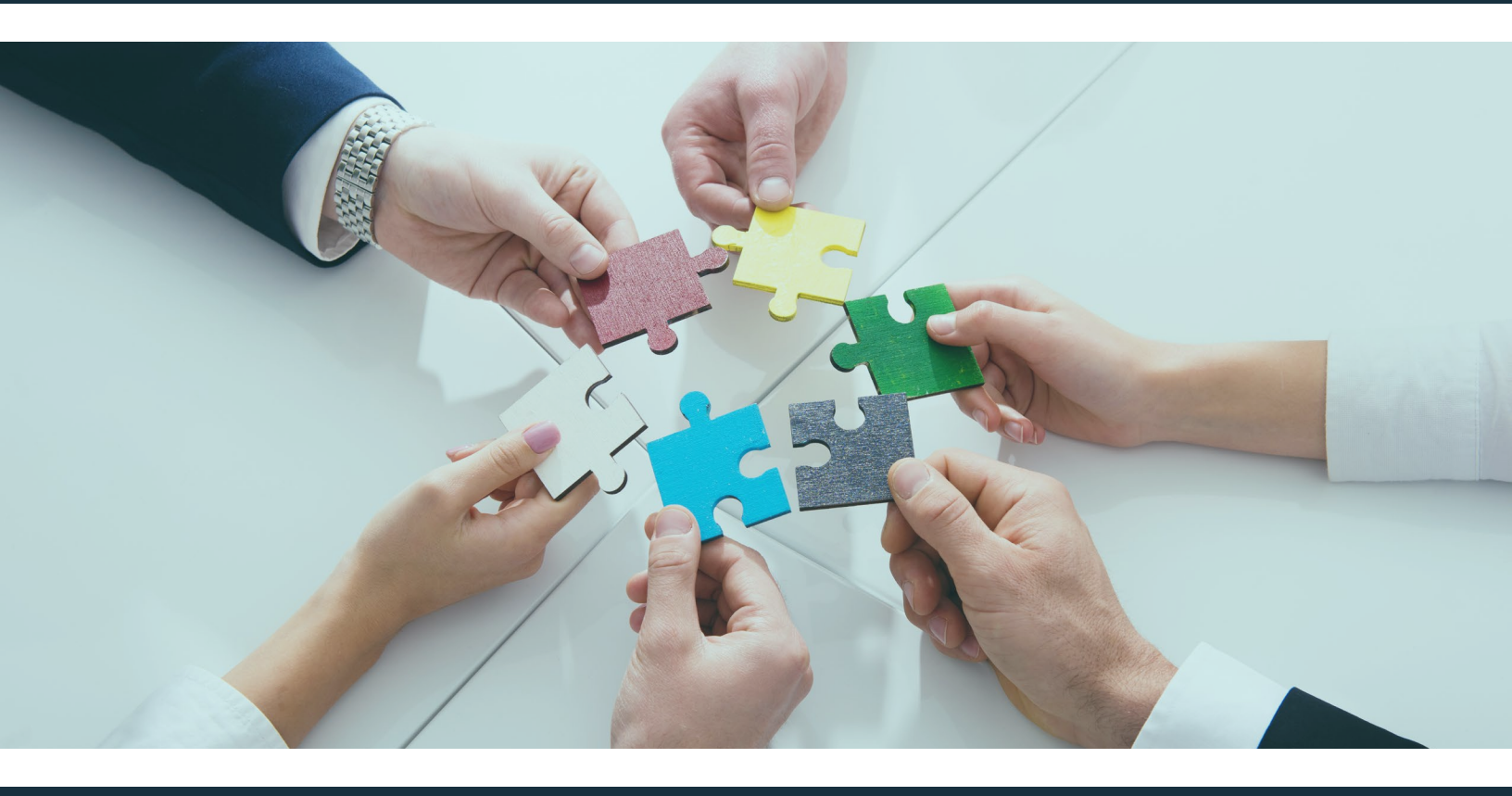

#### Unpacking and assembling the LeviCell-1.0 Instrument

The LeviCell system arrives with all components packed on a single wooden pallet. After removing the straps, the outer cardboard shell should be lifted off without opening the top. Two boxes are inside: Box 1 contains the instrument unit, and Box 2 contains the control PC and accessories – see Figure 1 below.

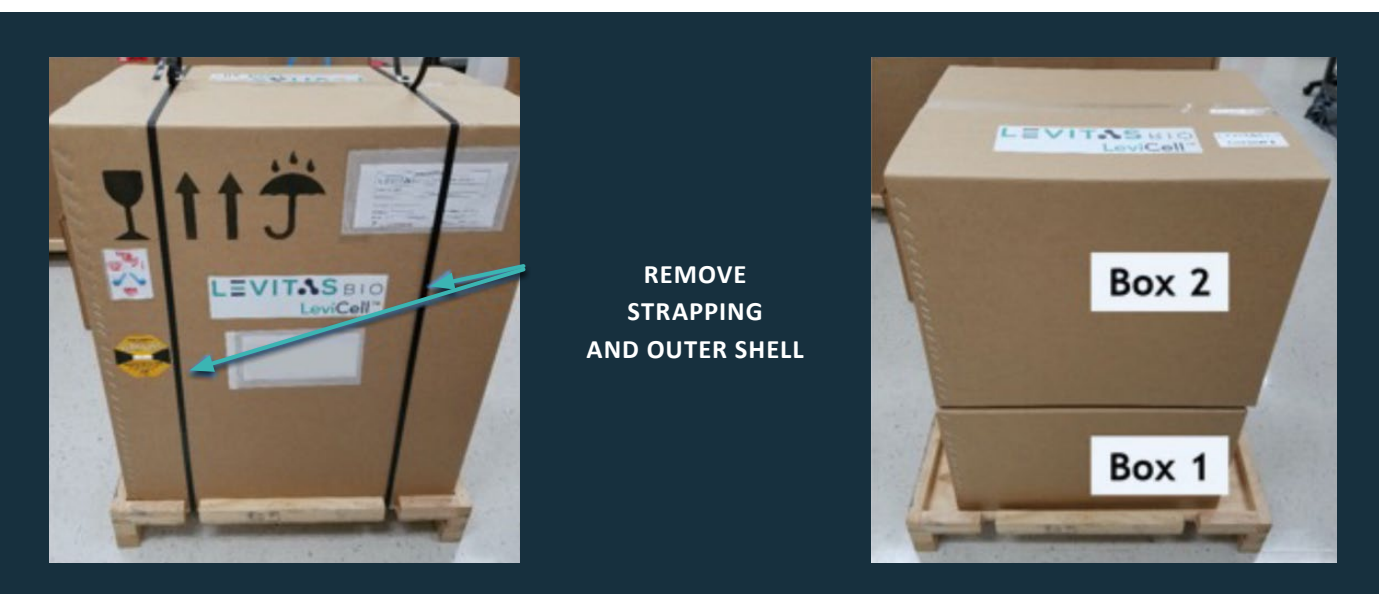

*Figure 1.* LeviCell-1.0 system shipment format, and inner cartons.

- 1. If possible, place the pallet (or the two boxes) near the installation location. Ensure that there is clear standing room on all sides of the pallet and boxes.
- 2. Remove the outer shell of the cardboard on the pallet.
- **3.** Unpack the main instrument unit.
  - **a.** Open Box 1 containing the main instrument. See Figure 2.

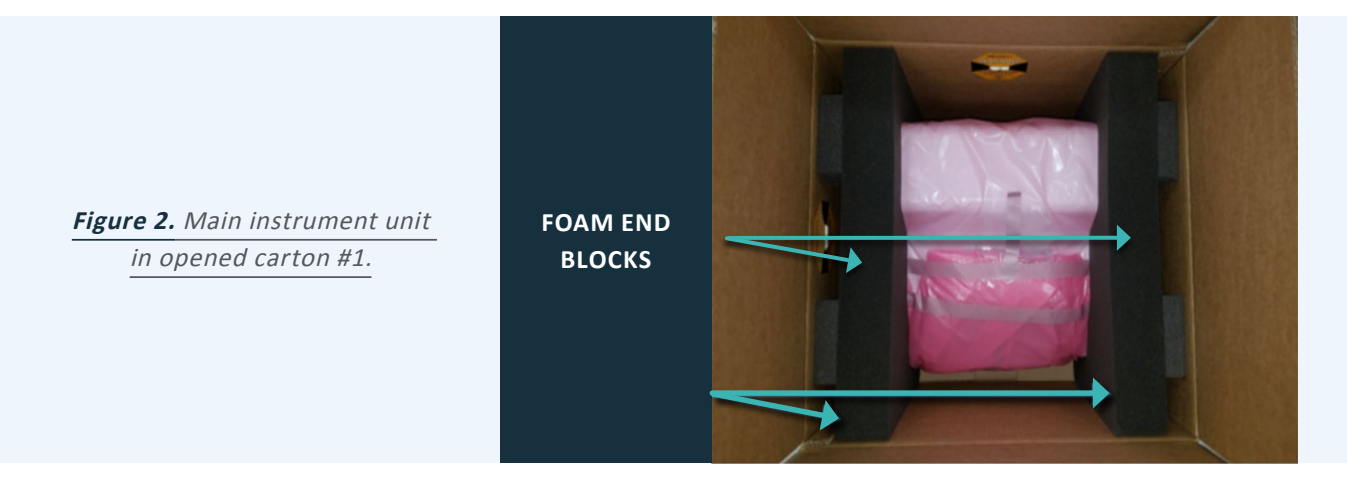

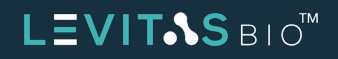

**b.** Lift the unit out of the box and place it on the bench. It is best to lift the instrument by reaching under the middle of the unit (front and rear) and lifting it vertically out of the carton. It is OK if the foam end pieces stay attached.

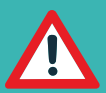

ATTENTION: Do not lift using the sample door as a handle. Use safe lifting techniques: weight is 33 lbs (15 kg). Perform a 2-person lift if needed.

- c. Once the instrument is on the bench, lift one end at a time to remove the foam end pieces.
- d. Remove the antistatic bag from around the instrument.
- e. Carefully remove the padded bag from the cartridge access door on the instrument (remove the tape holding the padded bag, as shown in Figure 3b.

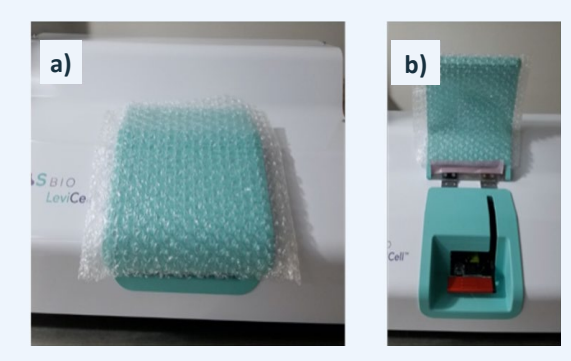

*Figure 3.* Bubble wrap padded bag on cartridge access door.

To protect the pneumatic interface, the LeviCell-1.0 instrument is shipped with a blank Test Cartridge loaded – see Figure 4. Do not discard this test cartridge.

**Figure 4.** Blank test cartridge

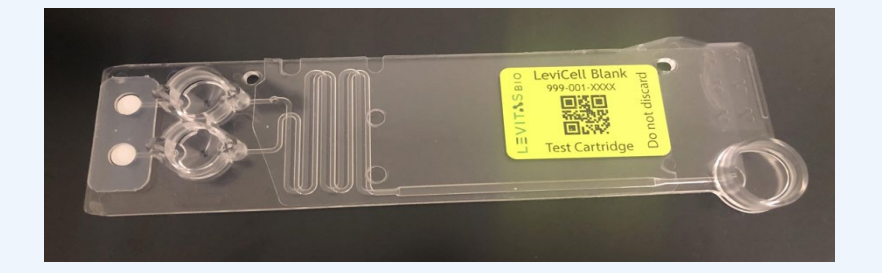

f. Load the blank testing cartridge into the instrument, engage the cartridge clamp and close the front cover whenever the instrument is not in use.

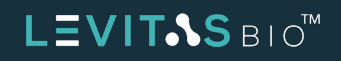

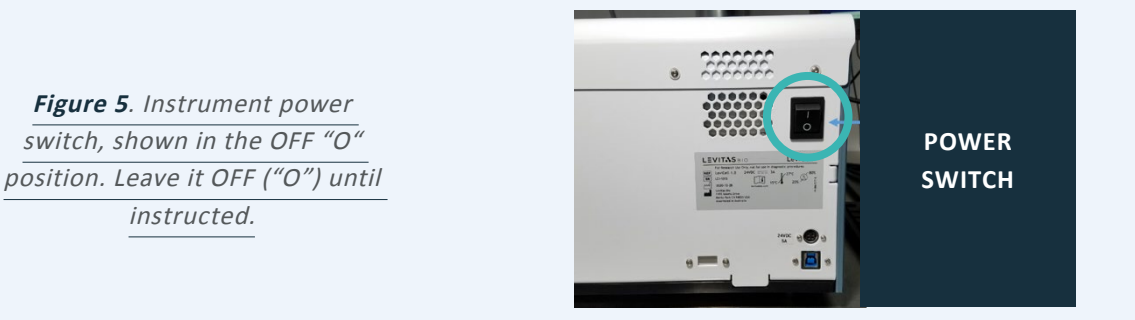

- **4.** Check that the instrument power switch is in the Off ("O") position. The power switch is on the upper left of the rear panel, as shown in Figure 5.
- 5. Open Box 2 containing the instrument power supply and control PC: see Figure 6.

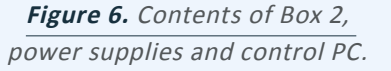

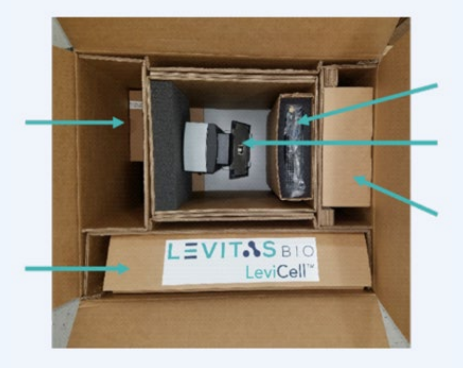

6. Open the inner box containing the power supplies and cables (Figure 7).

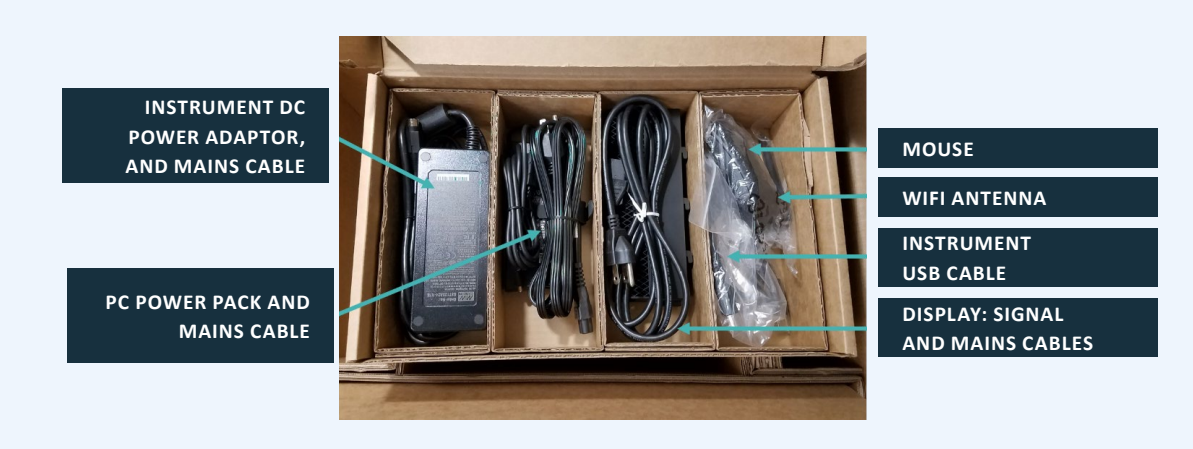

Figure 7. Contents of power and cables box.

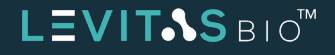

7. Locate the instrument 24V DC power supply adaptor, which is shown in Figure 8.

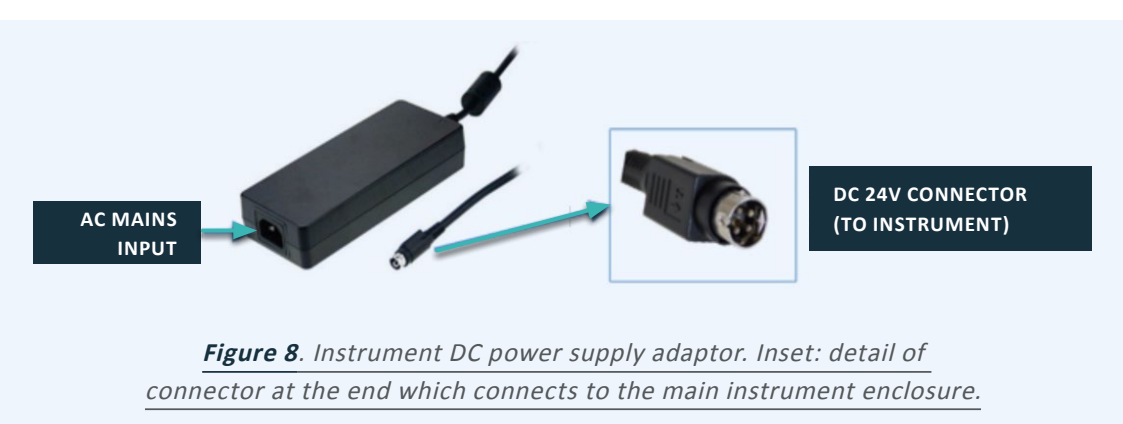

8. Connect cables to rear of main instrument unit.

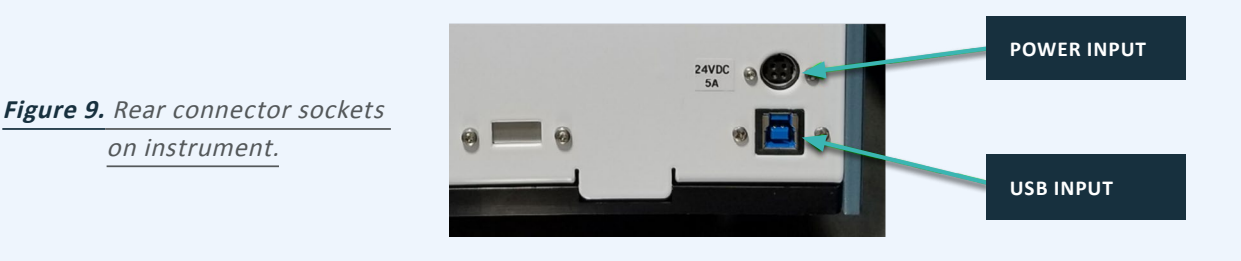

a. Connect the 24 V power supply's circular connector (see inset in Figure 8) to the instrument socket labelled "Power input" in Figure 9. Note the alignment notch in the outer metal ring and corresponding slit in the power input.

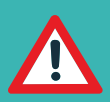

ATTENTION: when positioning the instrument on the bench, do not obstruct access to the 24 V power supply plug leading into the instrument. It should be easily removable in an emergency.

- **b.** Verify that the instrument power switch (Figure 5) is still in the OFF position.
- **c.** Plug the mains supply cable into the AC input of the power supply adaptor, then plug the mains plug into a power outlet.

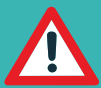

ATTENTION: use the mains supply cords provided with the LeviCell system. Do not substitute a mains supply cord with inadequate rating (< 10 A current).

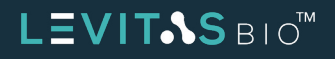

- **d.** Plug in the instrument USB cable's "B" type connector to the port labelled "USB input" in Figure 9. Lay the other end (type "A") out towards the right of the instrument, where the PC will be positioned.
- 8. Set up the control PC.
  - i. Unpack the CPU unit, and then the all-in-one PC stand (see Figure 10). Check that the screw on the underside of the base is still tight after shipping.
  - j. Install the PC CPU module into the all-in-one stand. Lock in place with the screw highlighted in Figure 11.

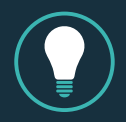

**TIP:** graphical instructions from Dell are also included in the package.

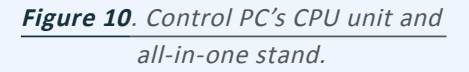

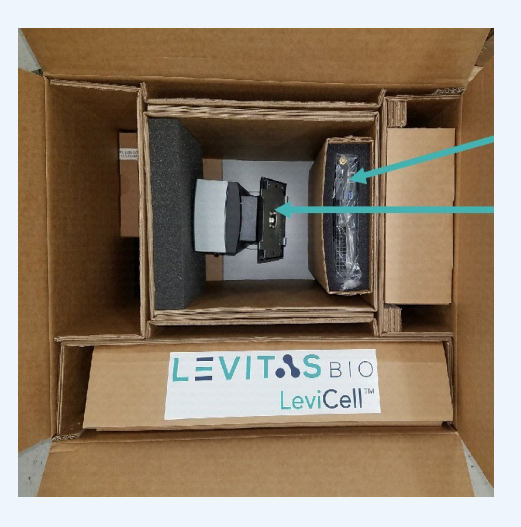

- **k.** Unpack the keyboard and display (for their packing location, refer to Figure 6).
- I. Install the flat panel display:
  - i. Plug the display AC cable into the socket on the rear of the display.
  - ii. Plug the display signal cable (DisplayPort connector) into its socket on the rear of the display.
  - iii. Install the display onto the all-in-one stand.
  - iv. Plug in the computer end of the display cable.
  - v. Connect the display's mains cable to a power outlet.

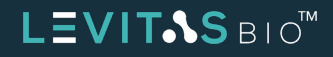

*Figure 11. Control PC's CPU unit and locking screw to the all-in-one stand.* 

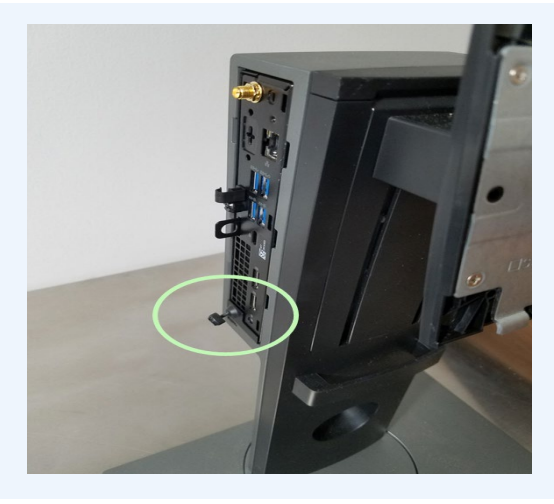

**f.** LevitasBio highly recommends that the Wi-Fi antenna be connected to the PC for support and data access purposes – see Figure 12.

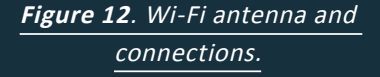

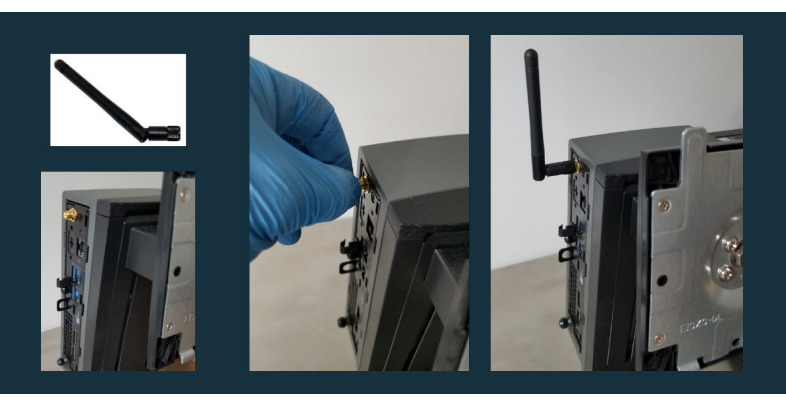

**g.** Connect the AC mains supply cord for the PC to the PC power supply (see Figure 7 and Figure 13), then connect the DC connector (cylindrical) to the power input port on the CPU module.

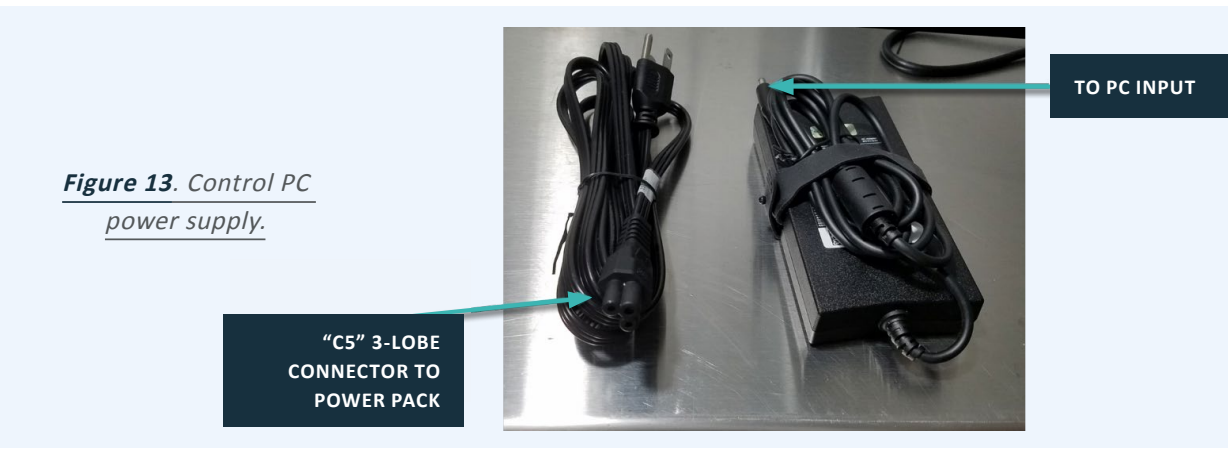

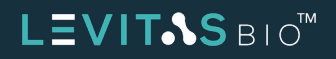

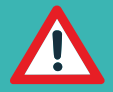

ATTENTION: use the mains supply cords provided with the LeviCell system. Do not substitute a mains supply cord with inadequate rating (< 10 A current).

- **h.** Identify the correct USB ports for the instrument and peripherals see Figure 14.
- i. Connect the keyboard and mouse to USB ports on the PC.
- j. Connect the barcode reader to the front (right hand side) USB port on the PC.
- k. Power up the PC and log in: user is "LeviCell", and the password is "Levitas2020".
- **12.** Connect the PC and instrument: plug the "A" end of the USB cable from the instrument to the lower left blue port on the left side of the PC (see Figure 14).

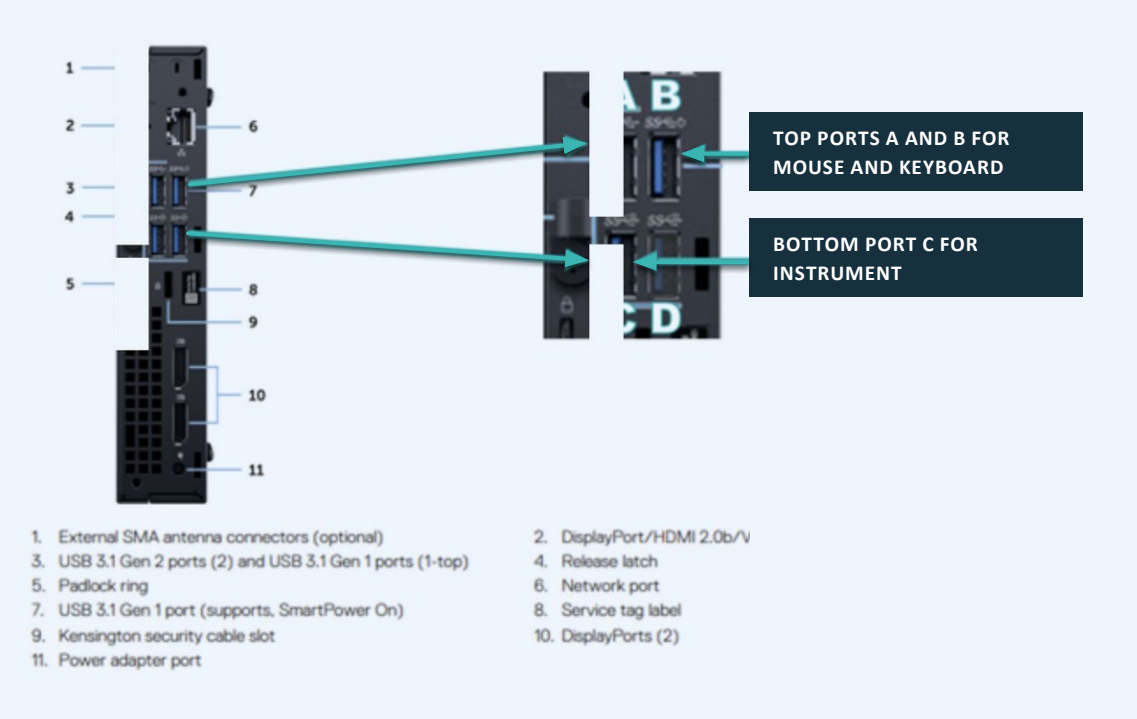

Figure 14. Identifying the correct USB port for the instrument cable.

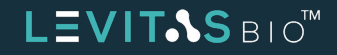

#### Powering up and starting the LeviCell<sup>™</sup> System

- Turn on the instrument by flipping the power switch to the ON "I" position as shown in Figure 5.
- 2. Start the Experiment Manager software by clicking either on the Task Bar icon or doubleclicking on the desktop icon:

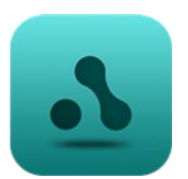

**NOTE:** the application takes several seconds to start up while establishing connections to instrument hardware components.

- **3.** You will see the main activity selection screen for the Experiment Manager application (Figure 15). From here, Experiment Manager will guide you through the protocol, step by step. The options are:
  - » Small, Standard or Large Live Cell Enrichment. These options will launch the appropriate experimental protocol for the specified sample size.
  - » System Tools. This option provides a set of utilities including a System Check which is used for testing the instrument after shipment.
  - » Exit. This option closes the Experiment Manager front-end interface.

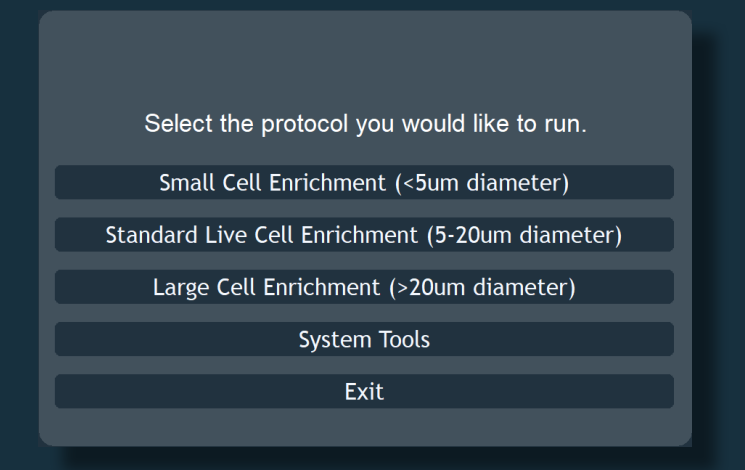

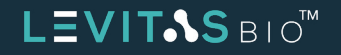

- **4.** If you Exit from the Experiment Manager front-end interface, the back-end software interface will still be visible see Figure 16. In the back-end software the user can:
  - » Close the application by clicking on the "X" at the upper right.
  - » Resume the Front-End interface by clicking the LevitasBio icon button
- 5. Refer to 90-00204 LeviCell System User Guide and Live Cell Enrichment Protocol to perform the operational and performance qualification of the system.

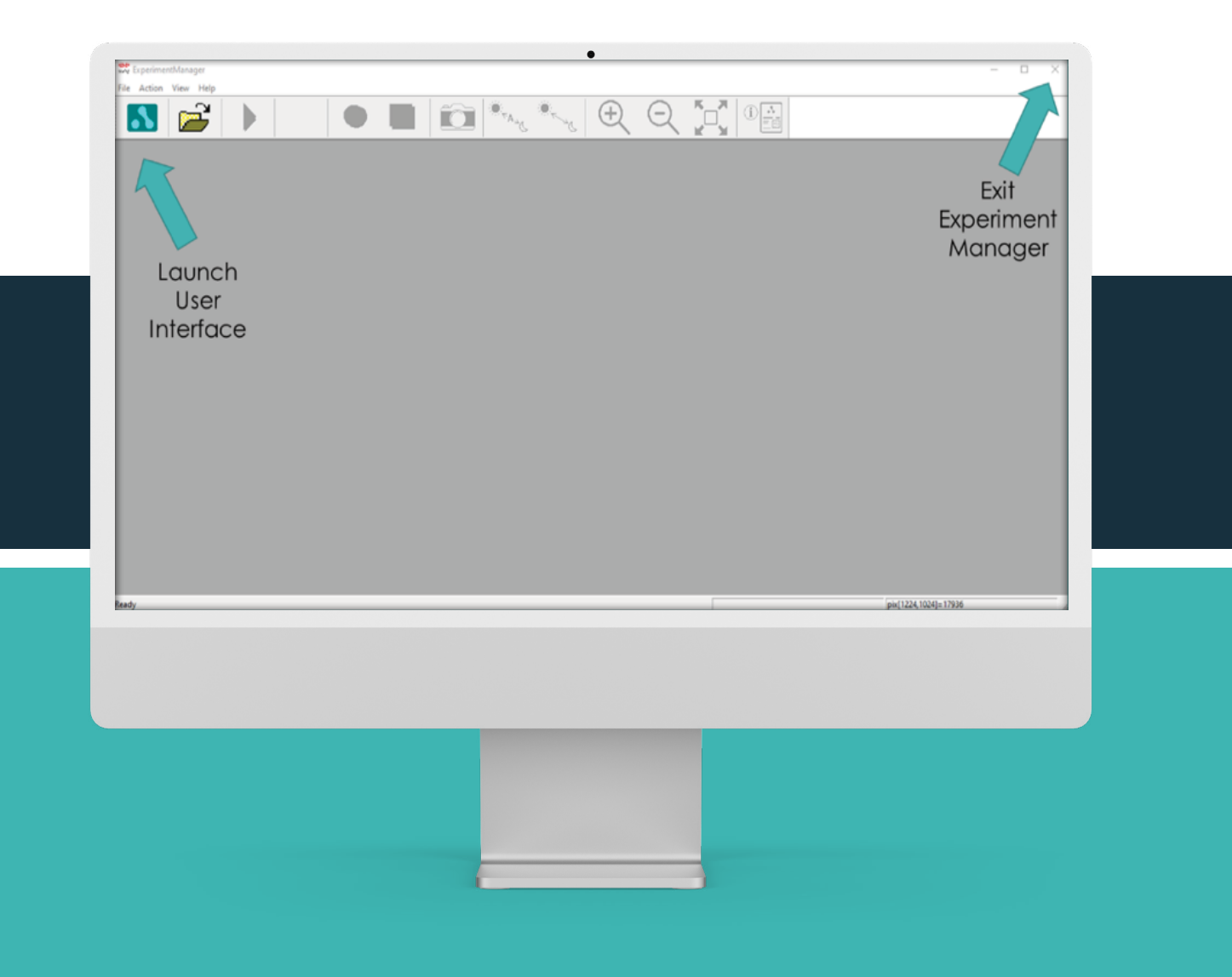

*Figure 16. Experiment Manager back-end interface, highlighting some key controls.* 

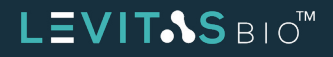

#### LEVICELL SHUTDOWN

The blank testing cartridge should be loaded into the instrument whenever the instrument is shut down. When shut down, the cartridge clamp should be engaged and the front cover should be closed.

Once the experiments for the day are complete, LevitasBio recommends to power down the instrument.

- 1. Insert the blank testing cartridge (Figure 4) into the instrument and close both the cartridge clamp and the door.
- 2. Select "Exit" in the main action selection screen.
- 3. Close the Experiment Manager back-end application.
- 4. Turn off the power to the instrument using the power switch at the upper left of the rear panel.

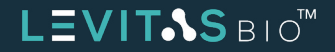

#### **CLEANING THE LEVICELL-1.0 INSTRUMENT**

In the event of a spill or contamination, the exterior and cartridge loading area of the LeviCell-1.0 instrument may be cleaned using a cloth or wipe pre-wetted with mild cleaning agents such as the following:

- Detergents in aqueous solution
- Up to 80% ethanol
- Up to 80% isopropyl alcohol
- Diluted bleach (sodium hypochlorite up to 1 % w/v, aqueous)

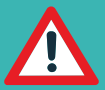

#### ATTENTION:

Use standard precautions for any cleaning agents.

DO NOT USE the following cleaning agents on the LeviCell-1.0 instrument, as damage to finishes may occur:

- aggressive organic solvents such as acetone, methanol, or aromatic compounds (e.g., toluene)
- strong acids
- abrasive compounds

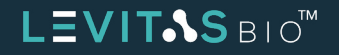

## TROUBLESHOOTING

Note: For systems with a network connection, it is possible to grant Levitas Technical Support the ability to view and even control the desktop. This feature is not normally active and must be initiated on a case-by-case basis. The application is RemotePC HelpDesk.

Contact LevitasBio Technical Support to receive a helpdesk ticket number or hyperlink to start a remote support session.

| STEP                                   | ISSUE                                                | REASON                                                                                     | SOLUTION                                                                                                    |
|----------------------------------------|------------------------------------------------------|--------------------------------------------------------------------------------------------|----------------------------------------------------------------------------------------------------|
| Launch<br>software                     | Software reports communication errors                | Power not on.<br>Loose connector<br>Internal fault or blown fuse                           | Check power cable and that the power supply<br>is on. Check that the DC supply cable clicks into<br>place when connected.<br>Unplug and re-seat both ends of the USB cable<br>from the PC to the instrument.<br>Disconnect from AC supply and contact support |
| Entering<br>Experiment Info            | Scanned barcode<br>ID has an additional<br>character | The GS1 data standard for 2D<br>barcodes includes a check digit.                           | No action required.                                                                                                    |
| Software launch or<br>workflow imaging | "Pylon" Camera Error                                 | a) Loose connection at<br>USB port to PC<br>b) Windows communication<br>error to USB ports | a) Seat USB connector fully in port and ensure<br>cable is not strained or bumped<br>b) Turn off instrument, restart PC, turn on<br>instrument and restart software                                                                                           |

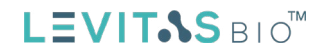

## LEVICELL SYSTEM SPECIFICATIONS

| SPECIFICATION                                              | VALUE                                                                                              |  |  |  |
|------------------------------------------------------------|----------------------------------------------------------------------------------------------------|--|--|--|
| Number of sample inputs                                    | 1                                                                                                  |  |  |  |
| Number of output fractions                                 | 2                                                                                                  |  |  |  |
| Levitation magnets                                         | Rare earth permanent magnets                                                                       |  |  |  |
| Separation flow rate                                       | 100 μL/min                                                                                         |  |  |  |
| Imaging modes                                              | Brightfield (transmitted illumination)                                                             |  |  |  |
|                                                            | Two fluorescence channels:                                                                         |  |  |  |
|                                                            | Excitation 470 nm, Emission 524 nm (e.g. Calcein, FITC)                                            |  |  |  |
|                                                            | Excitation 560 nm, Emission 628 nm (e.g. PI, Cy 3.5)                                               |  |  |  |
| Imaging resolution Approximately 2 microns                 |                                                                                                    |  |  |  |
| OPERATIONAL                                                |                                                                                                    |  |  |  |
| DC power input to instrument (from supplied AC-DC adaptor) | 24 V, maximum current 5.1 A                                                                        |  |  |  |
| Input voltage to DC power adaptor                          | 100-240 VAC, universal                                                                             |  |  |  |
| AC supply current drawn                                    | 1.4A at mains voltage 115VAC; 0.7A at mains voltage 230VAC<br>(Standard wall circuit)              |  |  |  |
| Main enclosure dimensions                                  | 475 mm W x 340 mm D x 240 mm H<br>(19" x 13" x 9")                                                 |  |  |  |
| Instrument weight                                          | 15.3 kg (33.6 pounds)                                                                              |  |  |  |
| Control PC Operating system                                | Windows 10, Professional, 64 bit                                                                   |  |  |  |
| Over-voltage protection                                    | 105 ~ 135% rated output voltage.<br>Protection type: shut down o/p voltage, re-power on to recover |  |  |  |
| Ingress protection rating                                  | Not rated (no protection claimed)                                                                  |  |  |  |
| ENVIRONMENTAL                                              |                                                                                                    |  |  |  |
| Operating ambient temperature                              | 15 °C – 27 °C                                                                                      |  |  |  |
| Operating relative humidity                                | 20% RH – 80% RH ambient, non-condensing                                                            |  |  |  |
| Pollution degree of the intended environment               | Pollution Degree 2 (normal indoor laboratory environment)                                          |  |  |  |
| Altitude                                                   | Sea level to 1,700 m (5,500 feet)                                                                  |  |  |  |
| For indoor use only                                        | Not designed for outdoor use.<br>Not designed for use in wet locations.                            |  |  |  |
| Shipping environment                                       | 5 °C to 50 °C, RH 5% - 99%, non-condensing                                                         |  |  |  |

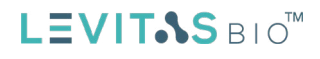

## **CONTACT INFORMATION**

**Technical Support Phone Number:** +1-408-663-4260

Technical Support Email Address: support@levitasbio.com

Company Website: www.levitasbio.com

#### **Company Shipping Address:**

LevitasBio 1455 Adams Drive, Suite 1009 Menlo Park, CA 94025

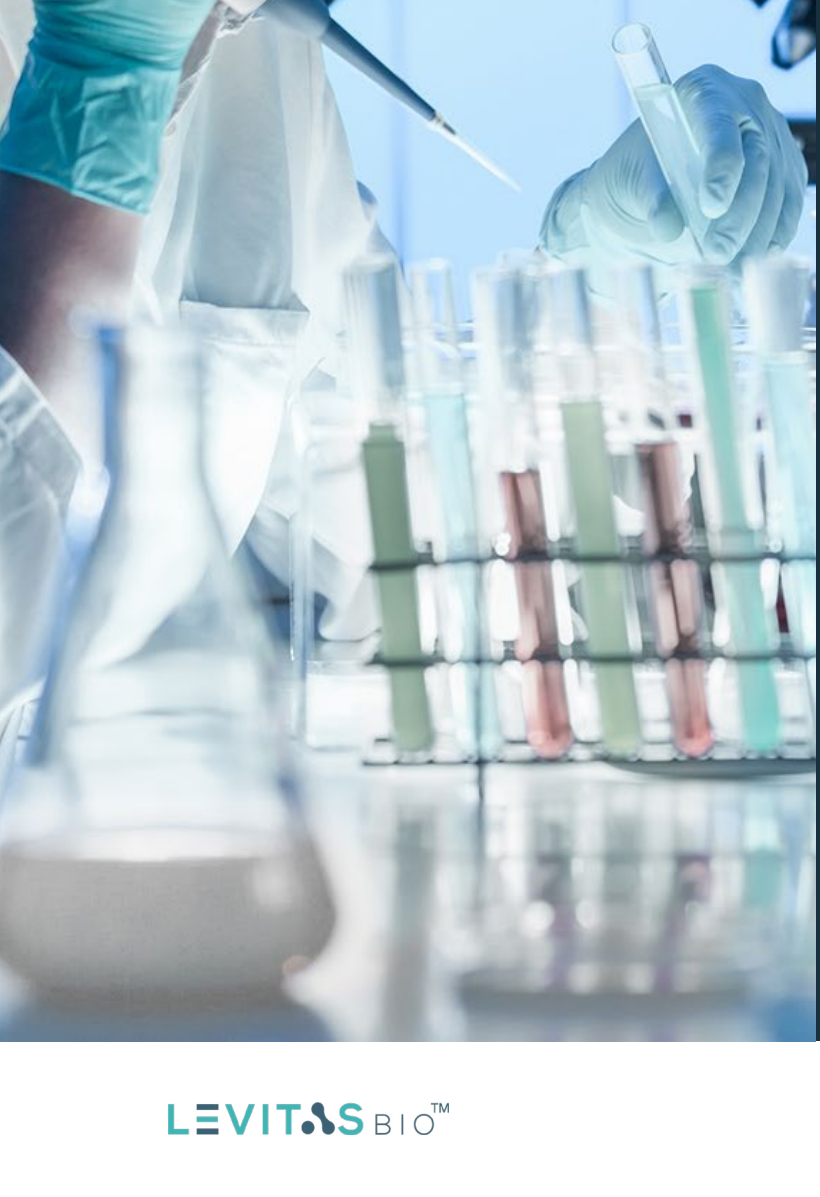

#### LEGAL

© 2021 LevitasBio, Inc. All rights reserved. "Levitas", "LevitasBio", and "LeviCell", "are trademarks of LevitasBio, Inc. All other trademarks are the property of their respective owners. All products and services described herein are intended For Research Use Only. Not for use in diagnostic procedures.

The LeviCell<sup>™</sup> system is developed by and manufactured for LevitasBio, Inc. The system and its associated cartridges and reagents may not be used for any other purpose, including, but not limited to, use in drugs, in vitro diagnostic purposes, therapeutics, or in humans. LevitasBio products may not be transferred to third parties, resold, modified for resale, or used to manufacture commercial products without prior written approval of LevitasBio, Inc.

This manual provides information about the installation of the LeviCell instrument. LevitasBio shall not be liable for errors contained herein, and shall not be liable for any direct, incidental or consequential damages in connection with or arising from the furnishing, performance, or use of this document or the device, including the loss of any cell samples processed in the device.

Your use of this product is also subject to compliance with any applicable licensing requirements described on the product's web page at <a href="https://levitasbio.com/levicell">https://levitasbio.com/levicell</a>. It is your responsibility to review, understand and adhere to any restrictions imposed by such statements.

This device and/or certain methods of using this device are covered by one or more issued patents and pending patent applications owned or licensed by LevitasBio, Inc. including US Patent Numbers 9,551,706, 9,873,126, and 10,928,404.

The information contained in this document is subject to change without notice.

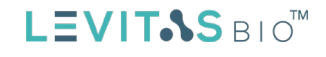